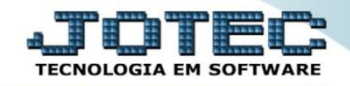

## ATUALIZA VENDEDOR NO CLIENTE CRATIVNCL

Explicação: Atualização de vendedor em vários clientes, de uma só vez, evitando assim várias alterações individuais.

## > Para realizar essa operação acesse o módulo: Contas a Receber.

| Menu Geral - JOTEC - 0000093.00 - 1106 - Mozilla Firefox     citama inter com br9078 (coi: bio (itaerau; coe                                                                                                    |                 |                  |                            |                     |          |                                                                  |
|----------------------------------------------------------------------------------------------------|-----------------|------------------|----------------------------|---------------------|----------|------------------------------------------------------------------|
| Suporte Eletrônico                                                                                                    |                 |                  |                            |                     |          |                                                                  |
| Sistemas<br>Faturamento<br>Serviços<br>CRM - SAC                                                                                                    | Faturamento     | Serviços         | CRM - SAC                  | Telemarketing       | <b>?</b> | A c e s s o R á p i d o<br>Contabilidade<br>Auditor operacional  |
| Telemarketing<br>EDI<br>Mala Direta<br>PDV<br>Estoque                                                                                                    | EDI             | Mala Direta      | PDV                        | Estoque             |          | Cancelamento e exclusão de notas fiscais<br>Empresa<br>CRM - SAC |
| Compras<br>ELPR<br>Produção<br>Gerenc, de projetos<br>Contas a Pagar                                                                                                    | Compras         | ELPR             | Produção                   | Gerenc. de projetos | P        | @ E-Commerce                                                     |
| Contas a Receber Ø<br>Bancos Ø<br>Fluxo de Caixa<br>Centro de Custo                                                                                                    | Contas a Pagar  | Contas a Receber | Bancos                     | Fluxo de Caixa      | E        | 👷 Administração 🗸 🗸                                              |
| Exportador Contractor Contractor | Centro de Custo | Exportador       | Gestor                     | Importador          |          |                                                                  |
| Estatísticas & Gráficos<br>Fiscal<br>Diário Auxiliar                                                                                                    | Auditor         | Filiais          | Estatísticas &<br>Gráficos | Fiscal              |          |                                                                  |
| SUPORTE JOTEC                                                                                                    |                 | TECNICO          | 17/09/2015                 | MATRIZ              |          | Sair                                                             |

> Em seguida acesse: Atualização > Atualiza vendedor no cliente.

| Menu do Contas a Receber - JOTEC - jtcrme01 - 0000042 - Mozilla Firefox                                                                                                    |                                                                                                    |                                                                        |                                                                                                    |                          |                              |                     |  |
|----------------------------------------------------------------------------------------------------|----------------------------------------------------------------------------------------------------|------------------------------------------------------------------------|----------------------------------------------------------------------------------------------------|--------------------------|------------------------------|---------------------|--|
| sistema jetec.com.br8078/cgi-bin/jtcrme01.exeIPROG=jetec     Suporte Eletrônico                                                                                                    |                                                                                                    |                                                                        |                                                                                                    |                          | ಷ<br>ವಿ <u></u><br>ಗಣ        | NOLOGIA EM SOFTWARE |  |
| Sistemas                                                                                                    | <u>A</u> rquivo A <u>t</u> ualização <u>C</u> onsulta                                                                                                    | a R <u>e</u> latório <u>G</u>                                          | Gerador                                                                                                    |                          | CONTAS                       | A RECEBER           |  |
| Faturamento       Image: Construction of the second of the second of the s | Atualizações<br>Atualização de duplicata<br>Atualiza vendedor no cliente<br>Atualiza vendedor duplicatas<br>Atualiza % desconto no client<br>Atualiza local de cobrança<br>Exclusões<br>Exclusões | Dive<br>Cobr.<br>Gera o<br>Gera o<br>Zerar<br>Zerar<br>Jerar<br>Gera i | ersos<br>magnética parametrizáv<br>duplicatas<br>c. corrente vendedor<br>comis. c/ base nos contra<br>vendedor<br>centro de custos<br>informações de clientes | el Avaliaçã<br>Estorna d | o de pendência<br>cond.dupl. |                     |  |
| <b>Overational Suporte eletrônico</b>                                                                                                    | E-Cliente                                                                                                    |                                                                        | D-Atualiza dupl.                                                                                                    |                          | X-Extrato cliente            |                     |  |
|                                                                                                    | L-Local de cobr                                                                                                    | ança                                                                   | S-Boleto                                                                                                    |                          | V-Dupls.p/valor              |                     |  |
|                                                                                                    | P-Duplicata                                                                                                    | a                                                                      | I-Sit.financeira                                                                                                    |                          | M-Maiores clientes           |                     |  |
| Melhorando sua empresa                                                                                                    | B-Cobr.banca                                                                                                    | aria                                                                   | N-Pend.diaria                                                                                                    |                          | F-Menu Inicial               |                     |  |
| SUPORTE JOTEC                                                                                                    | TECN                                                                                                    | IICO 1                                                                 | 7/09/2015                                                                                                    | MATRIZ                   |                              |                     |  |

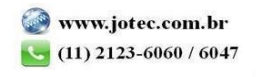

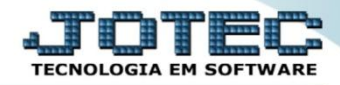

Para executar essa rotina, informe os filtros a serem considerados na atualização, que poderá ser realizada com base no: (1) Cliente, Estado, Categoria ou CEP dos clientes. (2) Informe o código do "Novo Vendedor", com base na <u>explicação das flags</u> e clique em OK para realizar a operação.

| 😻 Atualiza vendedor no cliente - JOTEC - jtcrue26.html - 0000005.00 - Mozilla                                         | Firefox             |                                                           |                                                                                                    |
|----------------------------------------------------------------------------------------------------|---------------------|-----------------------------------------------------------|----------------------------------------------------------------------------------------------------|
| tutaniz venezió no ciente * 2016 - giodezatimi * 00000200 * Wizina     isistema jotec.com.br 8078/cgi-bin/fcrue26.exe | Cod.cliente         | Estado MG -<br>C.E.P.<br>Inicial<br>Final 99999-999       | <ul> <li>Muda porcentagem de comissão:<br/>Selecionado esta opção, será substituído percentual de comissão do vendedor, será habilitado o campo % Comissão.</li> <li>Considera vendedor atual: Selecionado esta opção, executará substituição de vendedor baseado no atual informado nos campos 1º, 2º e 3º. Exemplo: Se na faixa de clientes informada constar o código do vendedor digitado no campo vendedor atual, será feita a substituição pelo informado no campo novos vendedores, desta forma serão substituídos os vendedores de todos os clientes</li> </ul> |
|                                                                                                    | Inicial       Final | Muda porcentagem de comissão     Considera vendedor atual |                                                                                                    |
|                                                                                                    | Vendedor atual — N  | lovos vendedores                                          |                                                                                                    |
| 2                                                                                                    | 1º<br>2º<br>3º      | 1º       00001       % Comissão       10,00         2º    | informados na faixa inicial e final.                                                                                                    |

> Para visualizar as alterações realizadas, basta acessar o cadastro de clientes em *Arquivo* > *Cliente*.

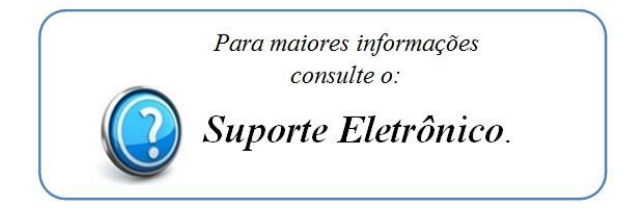

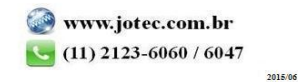